自動車整備のトータルサポート

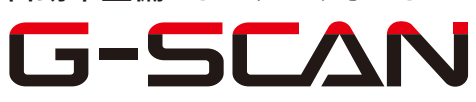

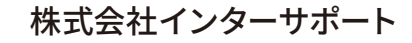

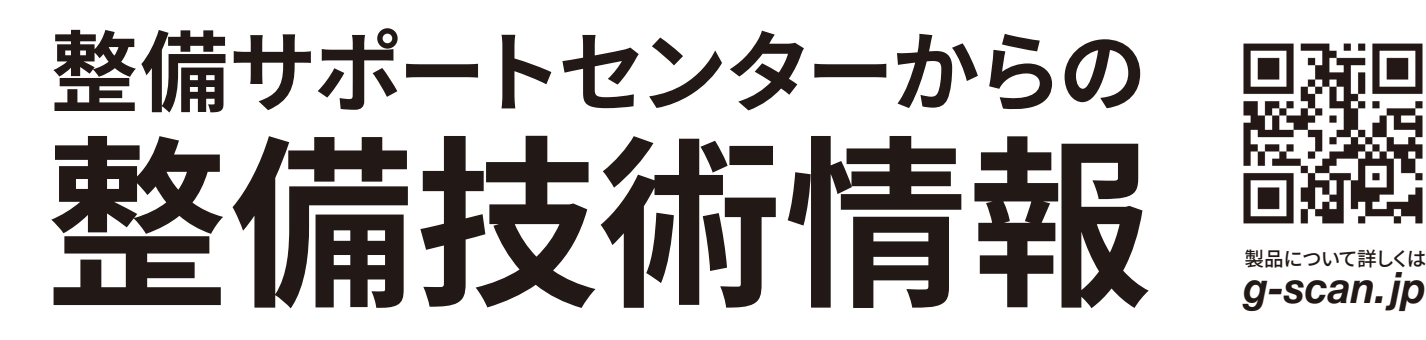

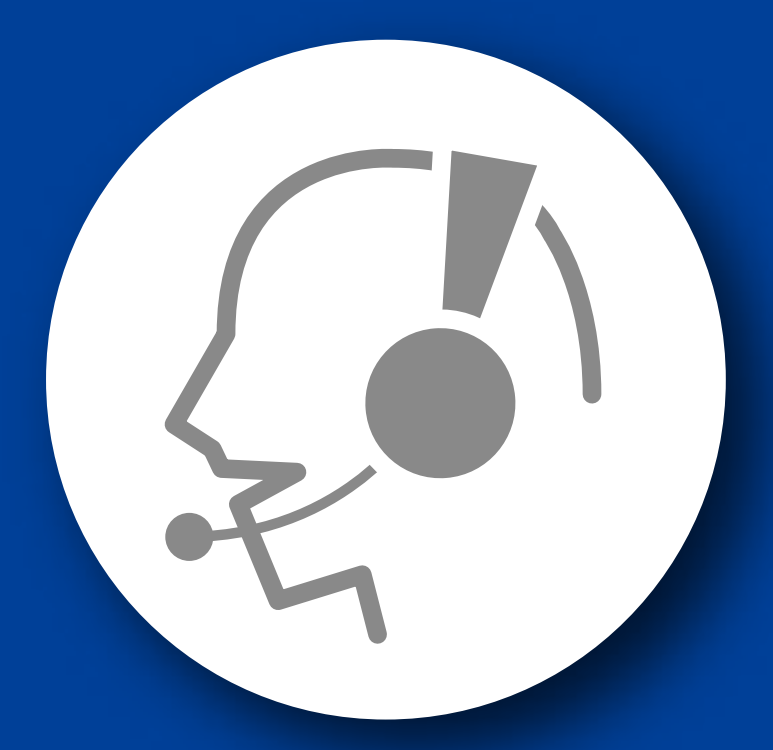

# 整備サポートセンター

# サポート費 ¥ 27,500 ※/年

月~金 10:00~17:00/土 10:00~15:00 (祝祭日、休業日は除く)

## レコグニッションカメラ/光軸調整

#### ■適応車種

ヴィッツ(KSP130)等

以下に故障診断機(G-scan)を使用した、『レコグニッションカメラ/光軸調整』の方法 を記載しますので、参考にしてください。

水平な床面に車両を設置して、整備解説書に従いターゲット等を設置してください。 入力する数値は整備解説書を参照してください。

#### ※注意※

- ・すべてのドアを閉める。
- ・車両に乗車しない。
- ・作業中に車両に寄りかからない。
- ・ヘッドライトは点灯しない。
- 1. IG SW OFF の状態で診断コネクタ(OBD16 ピン)に G-scan を接続してください。
- IG SW ON およびエンジン停止の状態で、G-scan の電源を ON にして、システム を選択してください。
  選択するシステムは車種を選択して、『レーンディパーチャーアラート』から『作業 サポート』を選択してください。

3. ターゲット位置記憶を行います。

『レコグニッションカメラ/ターゲット位置記憶』を選択してください。

| <u>₽</u> ♦ ? অ | 作業サポート                  |   |
|----------------|-------------------------|---|
|                |                         | â |
|                | レコク「ニッションカメラ/ターケ゛ット位置記憶 | Ĭ |
| 0              | レコク・ニッションカメラ/光軸学習       |   |
| 0              | PCS画像記録設定               |   |
| O              | PCS画像情報消去               |   |
| 0              | 制御モート⁺                  |   |
| お気に入り          |                         |   |

〈図:レコグニッションカメラ/ターゲット位置記憶を選択〉

4. 注意事項を確認して『OK』を選択してください。

入力する数値は整備解説書を参照してください。

|                                                                                                    | レコグニッションカメラ/ターゲット位置記憶   |            |
|----------------------------------------------------------------------------------------------------|-------------------------|------------|
| レコケニッションカメラ/ターケット/車両・<br>詳細に関しては整備書を参照し<br>[OK]を押してください。<br>注意:<br>この機能はカメラ・レーダー等の調整<br>。<br>また、整備要領書をご確認 | 情報記憶をおこないます。<br>ってください。 | るものではありません |
| <b>ОК</b> ++>セル                                                                                           |                         |            |

〈図:レコグニッションカメラ/ターゲット位置記憶開始〉

5. 条件、注意事項を確認して、『OK』を選択してください。

| ∞ ♦ 穼                                                       | レコクニッションカメラ/ターケット位置記憶                                                             |  |  |  |
|-------------------------------------------------------------|-----------------------------------------------------------------------------------|--|--|--|
| 条件:<br>- エンジンスイッ<br>- 車両停止さ<br>注意:<br>[レコウニッション<br>[OK]を押して | ゖチ/パワースイッチON(エンジンOFF/Ready OFF)<br>状態<br>クカメラ/光軸学習]を実行する前に本機能を完了してください。<br>こください。 |  |  |  |
| ОК                                                          | キャンセル Back                                                                        |  |  |  |
|                                                             |                                                                                   |  |  |  |

6. カメラの高さと横距離を入力してください。

入力が完了しましたら『OK』を選択してください。

| 🖅 📣 🛜                                                                       | レコク゛ニッションカメラ/ターケ゛ット位置記憶            | 💷 🔁 🐔         |
|-----------------------------------------------------------------------------|------------------------------------|---------------|
| カメラの高さと横距離を。<br>カメラの高さ: 1345mm<br>横距離: 3mm<br>カメラの高さ: 整備書を参い<br>横距離: 整備書を参い | 入力してください。<br>参照してください。<br>照してください。 | カメラの高さ<br>横距離 |
| ОК <sup>†</sup> т                                                           | ンセル Back                           |               |

<sup>〈</sup>図:入力画面〉

カメラのヨー角とピッチ角を入力してください。
入力が完了しましたら『OK』を選択してください。

|                                                                                       | レコク゛ニッションカメラ/ターケ゛ット位置記憶                    |                                   |
|---------------------------------------------------------------------------------------|--------------------------------------------|-----------------------------------|
| カメラのヨー角とピッチ角を、<br>カメラのヨー角: Odeg<br>カメラのピッチ角: -1.75d<br>カメラのヨー角: 整備書を<br>カメラのピッチ角: 整備書 | 入力してください。<br>eg<br>参照してください。<br>を参照してください。 | カメラのヨー角<br>カメラのピ <sup>。</sup> ッチ角 |
| -1.75                                                                                 |                                            |                                   |
| OK Ŧŧj                                                                                | rtル Back                                   |                                   |
|                                                                                       |                                            |                                   |

〈図:入力画面〉

8. ターゲットの高さとカメラとターゲットまでの距離を入力してください。

入力が完了しましたら『OK』を選択してください。

| <b>₽</b> ♦ ?                                                                      | レコグニッションカメラ/ターゲット位置記憶                                                        | 🖸 🕇 🏠                      |
|-----------------------------------------------------------------------------------|------------------------------------------------------------------------------|----------------------------|
| ターゲットの高さとカメラと<br>ターゲットの高さ: 1270<br>カメラとターゲットまでの距<br>ターゲットの高さ: 整備<br>カメラとターゲットまでの距 | ターケットまでの距離を入力してください。<br>mm<br>雪離: 1502mm<br>書を参照してください。<br>雪離: 整備書を参照してください。 | ターケ゛ットの高さ<br>いっとターケ゛ットまでの距 |
| 1502                                                                              |                                                                              |                            |
| ОК +н                                                                             | >ナセル Back                                                                    |                            |

<sup>〈</sup>図:入力画面〉

9. ターゲット間距離とターゲットサイズを入力してください。 入力が完了しましたら『OK』を選択してください。

| ∞ ♦ 🕈                                                    | レコク゛ニッションカメラ/ターケ゛ット位置記憶                                                            | 🖸 🕇 🏠                                                         |
|----------------------------------------------------------|------------------------------------------------------------------------------------|---------------------------------------------------------------|
| ターケット間距。<br>ターケット間距。<br>ターケット間距。<br>ターケット間距。<br>ターケット間距。 | 離とターゲットサイスを入力してください。<br>離: 297mm<br>: 120mm<br>離: 整備書を参照してください。<br>: 整備書を参照してください。 | ターケ <sup>*</sup> ット間距離<br>ターケ <sup>*</sup> ットサイス <sup>*</sup> |
| ОК                                                       | キャンセル Back                                                                         |                                                               |
|                                                          | 〈図:入力画面〉                                                                           |                                                               |

10. 車両の車幅とカメラと前輪間距離を入力してください。

入力が完了しましたら『OK』を選択してください。

|                                                                                    | レコク゛ニッションカメラ/ターケ゛ット位置記憶                         | 🖸 🕇 🐔              |
|------------------------------------------------------------------------------------|-------------------------------------------------|--------------------|
| 車両の車幅とカメラと前輪に<br>車両の車幅: 1695mm<br>カメラと前輪間距離: 692n<br>車両の車幅: 整備書を参<br>カメラと前輪間距離: 整備 | 間距離を入力してください。<br>nm<br>・照してください。<br>書を参照してください。 | 車両の車幅<br>カメラと前輪間距離 |
| 692                                                                                |                                                 |                    |
| <b>ОК</b> ++>/z                                                                    | ル Back                                          |                    |

<sup>〈</sup>図:入力画面〉

11. ピッチオフセット角とカメラとレーダー間距離を入力してください。 入力が完了しましたら『OK』を選択してください。

| ☞ ◆ 穼                                                                                                    | レコク゛ニッションカメラ/ターケ゛ッ                                                                  | 位置記憶                      |
|----------------------------------------------------------------------------------------------------|-------------------------------------------------------------------------------------|---------------------------|
| ヒ <sup>®</sup> ッチオフセット角,<br>ヒ <sup>®</sup> ッチオフセット角<br>カメラとレータ <sup>*</sup> ー間<br>ビ <sup>®</sup> ッチオフセット角<br>カメラとレータ <sup>*</sup> ー間 | ヒカメラとレーダー間距離を入力してください。<br>: Odeg<br>距離: Omm<br>: 整備書を参照してください。<br>距離: 整備書を参照してください。 | ピッチオフセット角<br>カメラとレータ・一間距離 |
|                                                                                                    | de Aslant per l                                                                     |                           |
| OK                                                                                                    | TELEN Back                                                                          |                           |

〈図:入力画面〉

12. レコグニッションカメラ/ターゲット位置記憶が完了しました。

『OK』を選択して、光軸学習を行ってください。

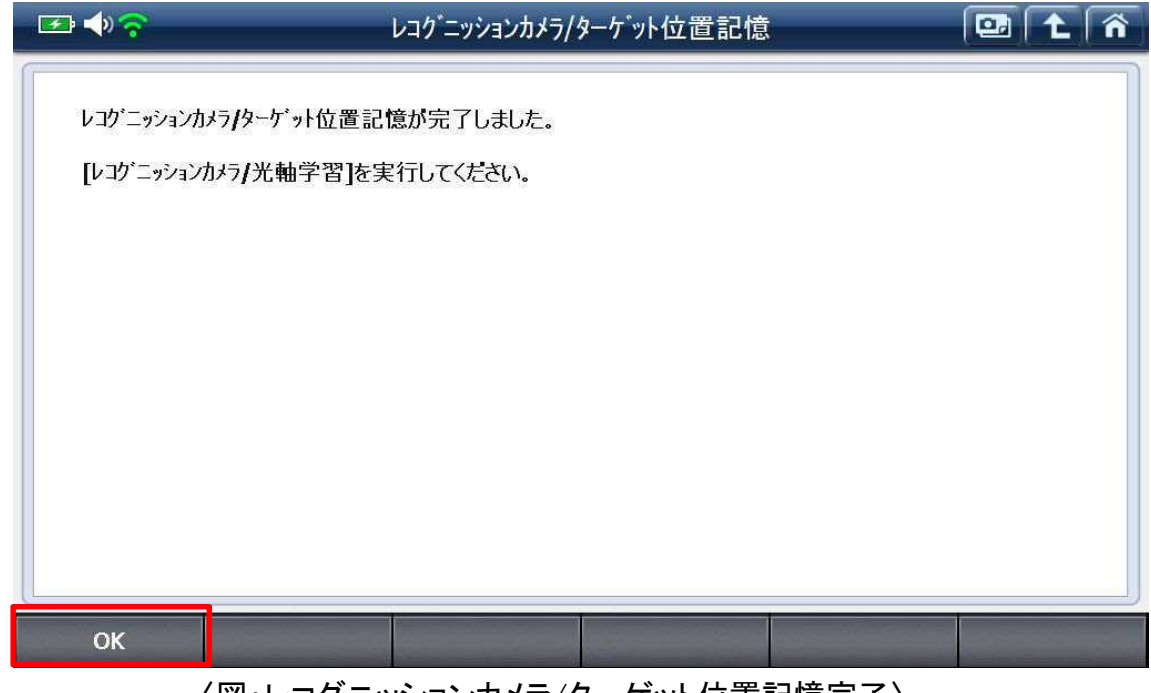

〈図:レコグニッションカメラ/ターゲット位置記憶完了〉

13. 続いて光軸学習を行います。

『レコグニッションカメラ/光軸学習』を選択してください。

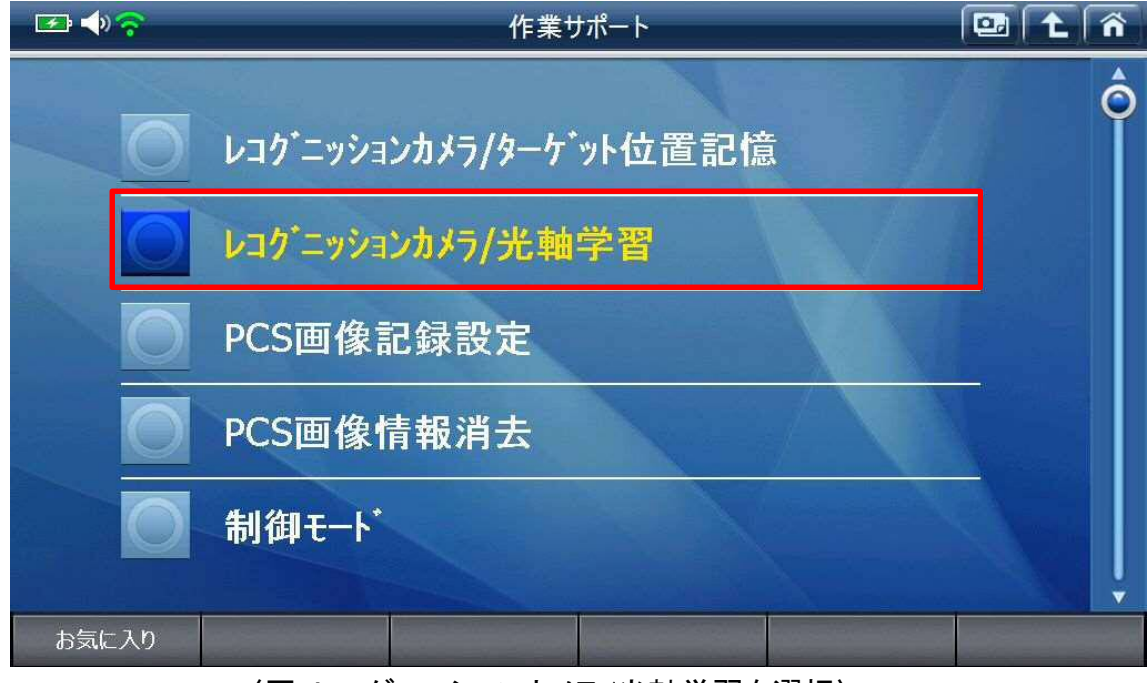

〈図:レコグニッションカメラ/光軸学習を選択〉

14. 注意事項を確認して『OK』を選択してください。

入力する数値は整備解説書を参照してください。

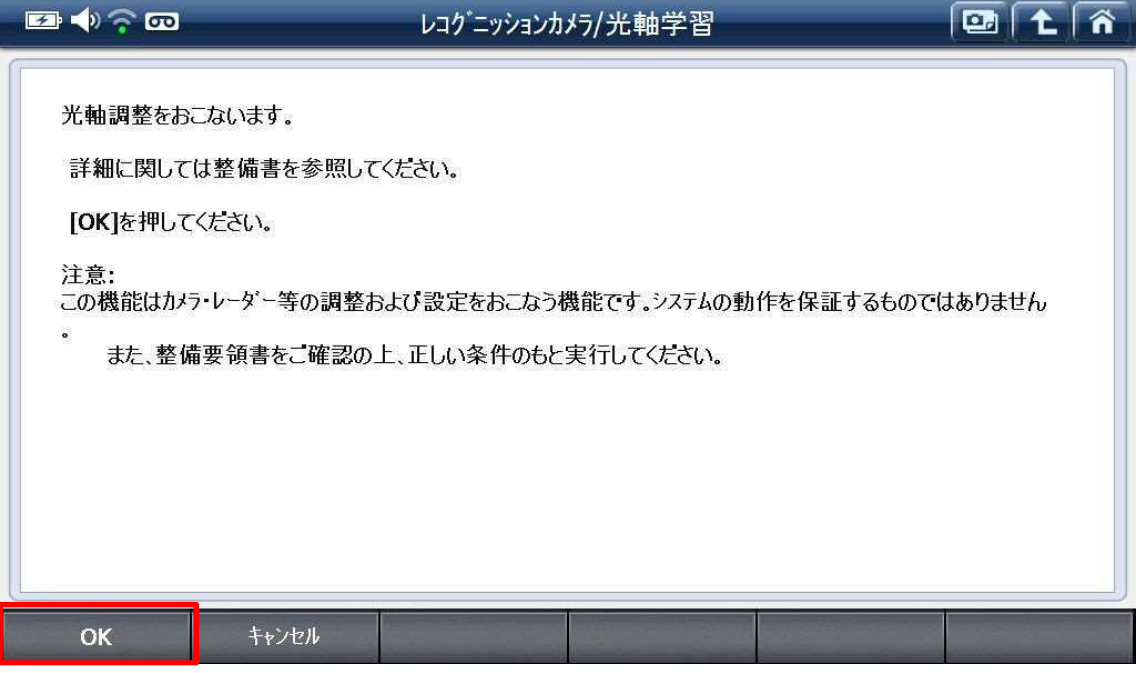

〈図:光軸調整開始〉

15. 表示されている数値が整備書の数値と一致することを確認して、『OK』を選択して ください。

| 🕶 🔷 😚 🚥                                                                                                    |                                                                                                    | レコク゛ニッションカ                     | 約/光軸学習           |  | 🖾 🕇 👘 |
|----------------------------------------------------------------------------------------------------|----------------------------------------------------------------------------------------------------|--------------------------------|------------------|--|-------|
| 下記に表示さ<br>表示されている<br>カメラの高さ:1<br>カメラの荷距離<br>カメラのサー角:<br>カメラのビッチ角<br>ターゲット1の高<br>ターゲット10高<br>ターゲット間距<br>ターゲット明報<br>車両の車幅:<br>カメラと前輪間間<br>ピッチオフセット角 | れているのは現在EC<br>る数値が整備書と一<br>345mm<br>: 3mm<br>0.00deg<br>: -1.75deg<br>さ: 1270mm<br>1までの距離: 1502<br>鑑: 297mm<br>: 120mm<br>1695mm<br>距離: 692mm<br>音: 0.00deg<br>間距離: 0mm | CUに記憶されている<br>致することを確認して<br>mm | 牧値です。<br>-<∕ださい。 |  |       |
| ОК                                                                                                    | キャンセル                                                                                                    |                                |                  |  |       |
|                                                                                                    |                                                                                                    |                                |                  |  |       |

16. 条件を確認して『OK』を選択してください。

| 📼 🄷 🎅 🚥                                   |                                           | レコク゛ニッションカ                         | メラ/光軸学習 |  |
|-------------------------------------------|-------------------------------------------|------------------------------------|---------|--|
| 条件:<br>- エンジンスイ:<br>- [レコヴニッシ<br>[OK]を押して | チ/ハ*ワースイッチON(コ<br>コンカメラ/ターケ*ット位置<br>へださい。 | Cシジン <b>OFF/Ready (</b><br>記憶]作業済み | DFF)    |  |
| ок                                        | キャンセル                                     |                                    |         |  |

〈図:条件確認〉

17. 学習の方法を選択してください。今回は『一括認識』で説明します。

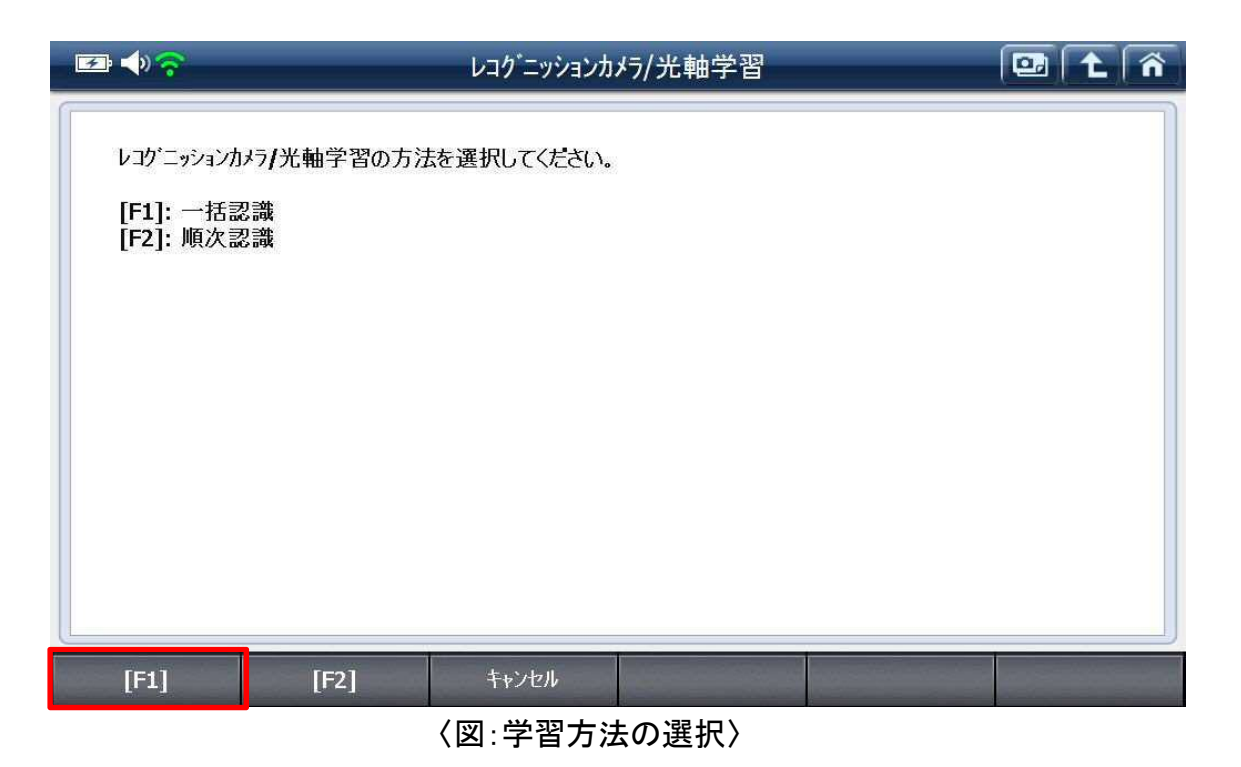

**18**. ターゲットが設置ポイントに設置されていることを確認して、『OK』を選択してください。

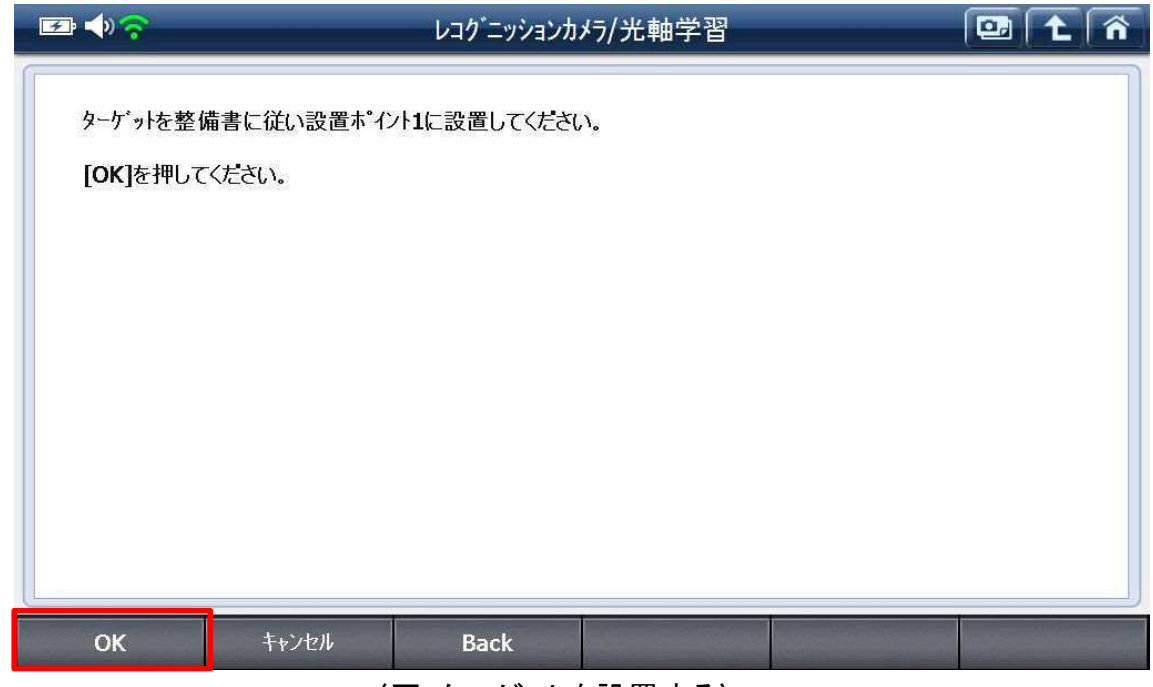

〈図:ターゲットを設置する〉

19. 調整中です、しばらくお待ちください。

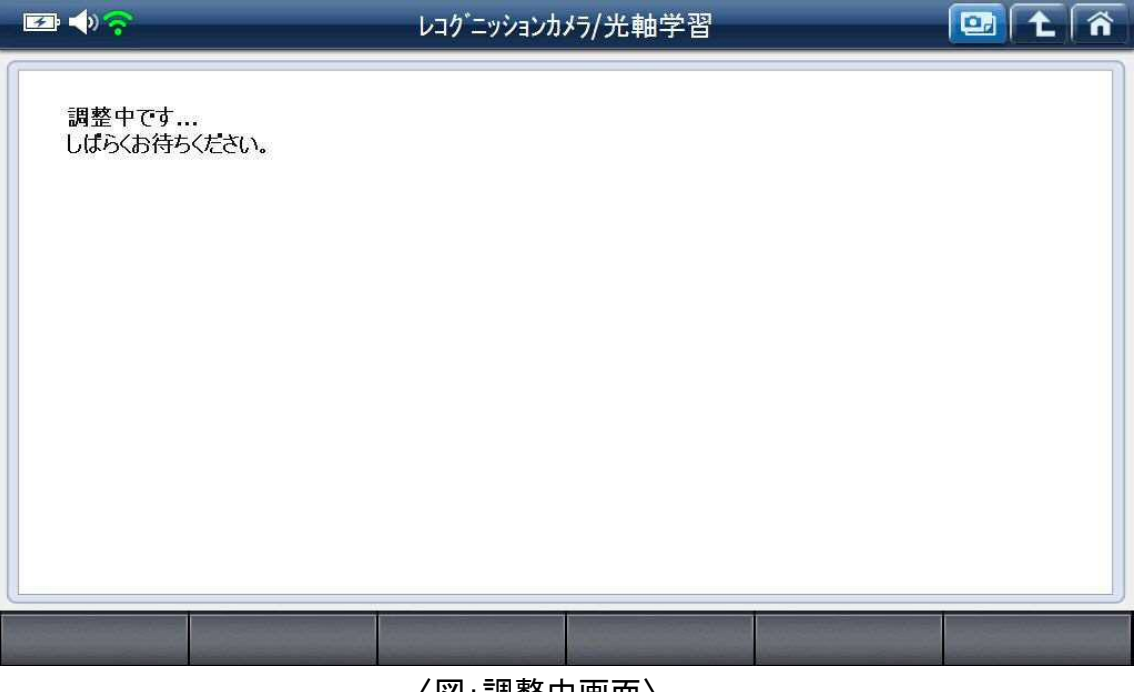

〈図:調整中画面〉

20. レコグニッションカメラ光軸学習が完了しました。『OK』を選択してください。

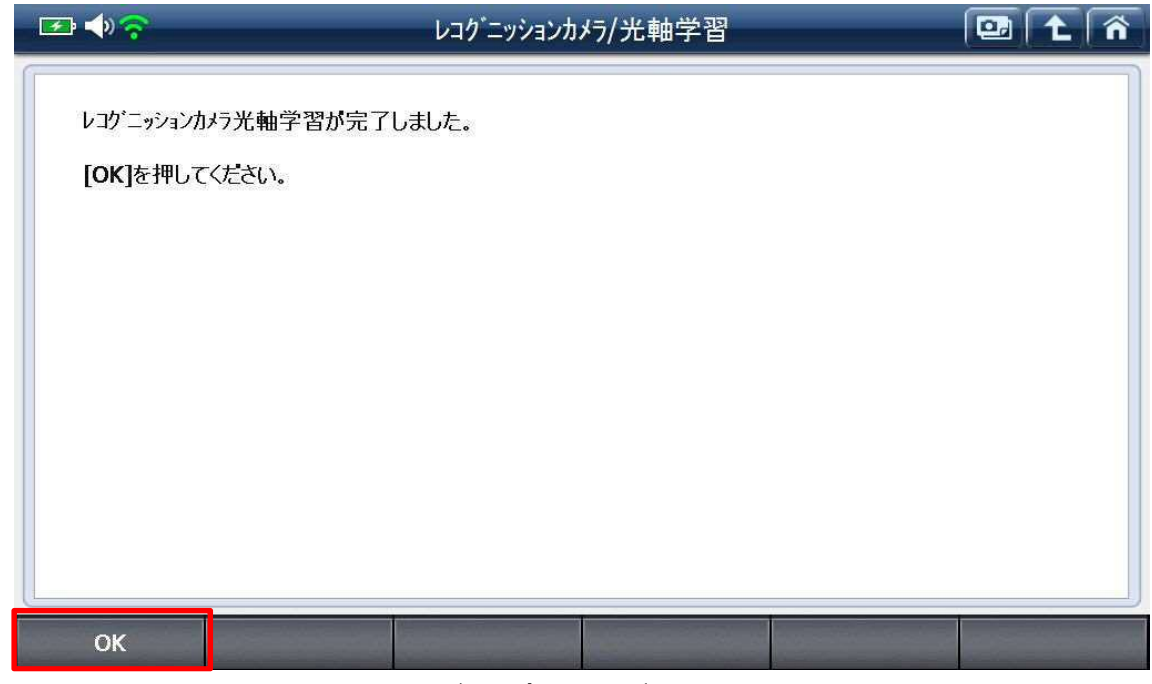

〈図:完了画面〉

21. 車両に装備されているヘッドランプのタイプを選択してください。

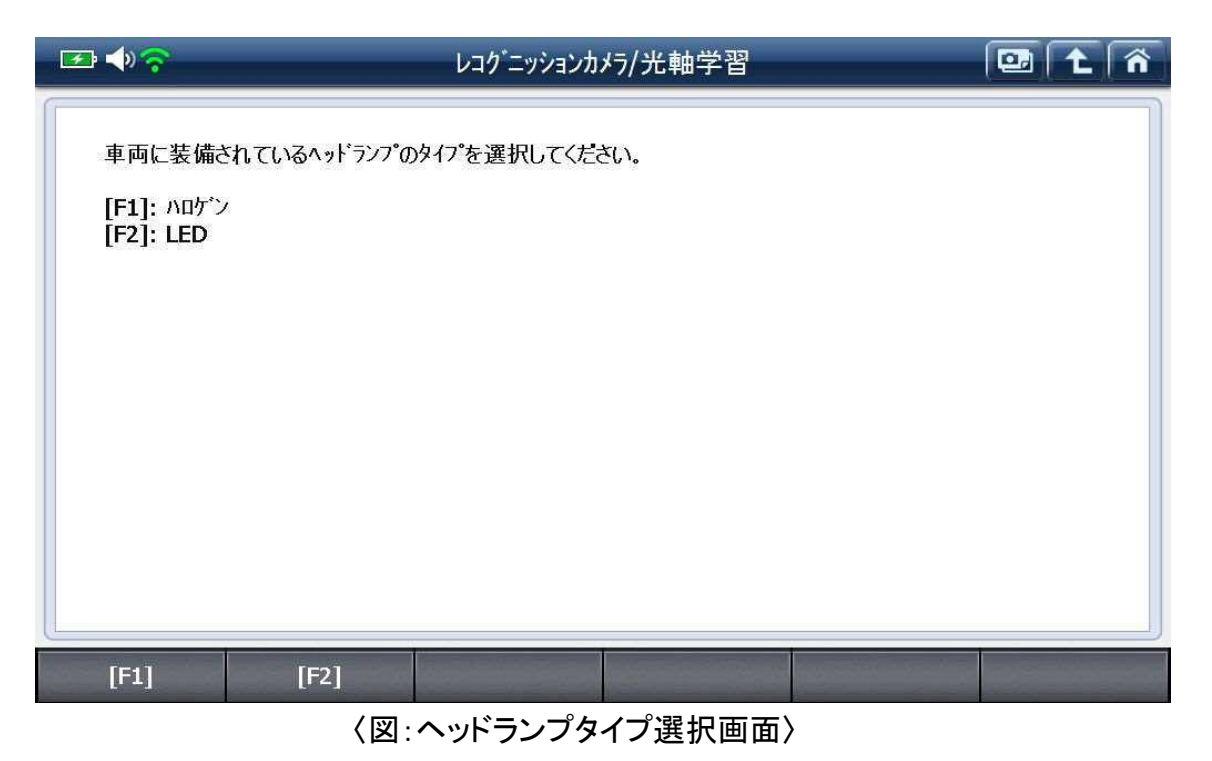

22. 『ヘッドランプのタイプ設定が完了しました。』と表示されれば光軸学習が完了で す。『OK』を選択して終了してください。

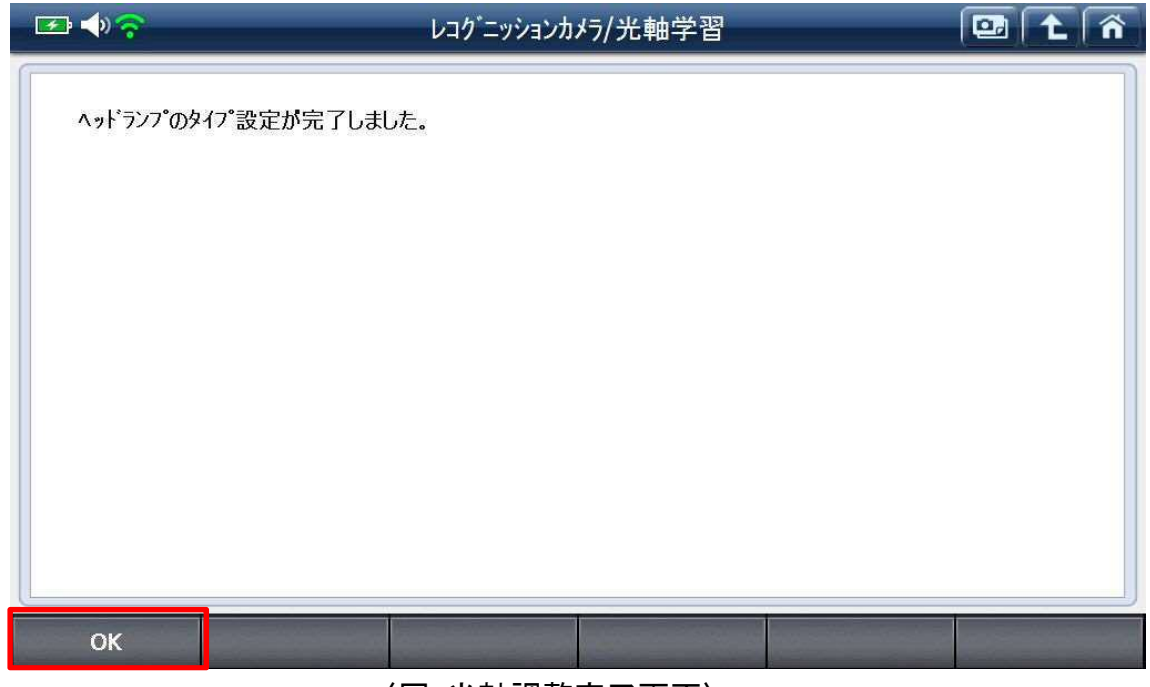

<sup>〈</sup>図:光軸調整完了画面〉

## 問い合わせ窓口

■ アフターサポート

ナビダイヤル 0570-064-737

受付時間:月~金 10:00~17:00 ※祝日、休業日は除く ※IP電話・PHSからはご利用出来ません

音声ガイダンスに従って、ご希望の番号を押してください

- ① 整備サポートセンター
- ② 製品保守センター
- ③ アフターサービス更新のお申込み

株式会社インターサポート 〒310-0803 茨城県水戸市城南1丁目6番39号 Tel 029-303-8021(代)/Fax 029-303-8022 https://www.inter-support.co.jp/